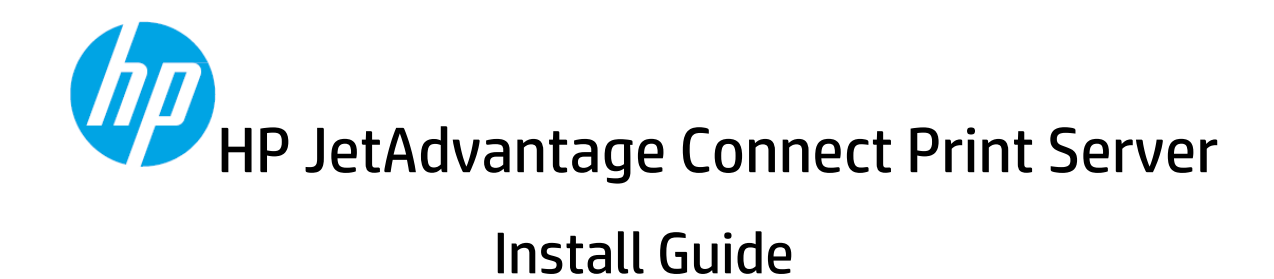

#### **Copyright and License**

© Copyright 2016 HP Development Company, L.P.

Reproduction, adaptation, or translation without prior written permission is prohibited, except as allowed under the copyright laws.

The information contained herein is subject to change without notice.

The only warranties for HP products and services are set forth in the express warranty statements accompanying such products and services. Nothing herein should be construed as constituting an additional warranty. HP shall not be liable for technical or editorial errors or omissions contained herein.

Product Number: HPJETADVCONNECT c04994953

Edition: 2, 7/2016

# Table of Contents

| 1. | Intro | oduction                                                         | 1  |
|----|-------|------------------------------------------------------------------|----|
| 1  | .1    | Technical Overview                                               | 1  |
| 1  | .2    | Server Requirements                                              | 1  |
| 1  | .3    | Firewall Requirements                                            | 1  |
| 1  | .4    | User Requirements                                                | 2  |
| 1  | .5    | Certificate Needs of the Print Server                            | 2  |
| 1  | .6    | HP AC Prerequisites Steps Needed:                                | 2  |
| 2. | HP J  | letAdvantage Connect Print Server Setup                          | 7  |
| 3. | Vali  | date the HP JetAdvantage Connect Print Server Setup1             | .2 |
| 3  | .1    | Common server setup failure cases (and the possible reason why)1 | .3 |
| 3  | .2 (  | Configuration changes1                                           | .3 |
| 4. | Pull  | -Printing to HP AC from an iOS Device1                           | .5 |
| 5. | Ena   | bling Print Policy using HP AC rules1                            | .6 |
| 6. | Ena   | bling Print Policy using XML File entries1                       | .7 |
| 7. | Upg   | rading the HP JetAdvantage Connect Print Server software1        | .8 |
| 8. | Unir  | nstalling the HP JetAdvantage Connect Print Server software1     | .9 |

# 1. Introduction

The HP JetAdvantage Connect Print Server (or the Print Server) provides a front-end to HP Access Control (HP AC), which then exposes "Pull Printing" functionality to mobile devices. When a user prints from a mobile device using the HP JetAdvantage Connect system, the Print Server displays a list of available printers in the user's interface. After printing to this location, users can then release their print job at any HP AC enabled printer connected to HP AC.

## 1.1 Technical Overview

The HP JetAdvantage Connect Print Server is comprised of two fundamental components:

- mDNS Responder (running as a Windows Service)
- IPP Handler (running as a web site using Microsoft's Internet Information Service)

The mDNS Responder allows the Print Server to be discoverable via mDNS queries (aka Bonjour) on the local subnet.

The IPP Handler handles IPP requests from the remote clients and sends print jobs to HP AC. It utilizes IPPS for all communications and requires users to enter valid username and passwords in order to print.

Together, the mDNS Responder and the IPP Handler implement AirPrint<sup>™</sup> version 1.6 (certification pending), allowing iOS and OS X clients to print using native OS functionality.

### 1.2 Server Requirements

The HP JetAdvantage Connect Print Server software is to be installed on a server (or VM) that resides within the same domain as the HP AC Server.

**Note:** The HP JetAdvantage Connect Print Server must be installed on a server (or VM) that is separate from the HP AC server. It cannot be installed on the same server where the HP AC is installed.

Server Requirements:

- Windows Server 2012 R2
- Internet access is required at install time in order to download IIS components, if desired.

### 1.3 Firewall Requirements

It is required that firewalls do not block traffic on port 631, as this port is used for IPPS communications between clients and the HP JetAdvantage Connect Print Server. Port 80 should also be left open to allow browsing to static HTML content when troubleshooting.

### 1.4 User Requirements

It is required that all users who print to the HP JetAdvantage Connect Print Server be valid domain users. When prompted at the client, users must enter their username and password as follows:

Username: <domain name>\<user name> Password: < domain password>

**Note:** In some cases, it might be necessary to include the domain name with the user name in order to be authenticated to print to HP AC.

For iOS users: iOS devices will cache your user credentials (username and password) after you have successfully authenticated to a particular instance of the HP JetAdvantage Connect Print Server. This means that you will need to enter your password once and you will not be prompted again on subsequent jobs. If your domain username and password changes, iOS will prompt you to re-enter your credentials again, and the new credentials will be cached (after authentication is successful).

## 1.5 Certificate Needs of the Print Server

The Print Server utilizes SSL (SSL3/TLS1.2 protocols) when communicating with mobile devices via HTTPS, and thus requires that a Server Certificate be installed as part of the Print Server setup process. This certificate can be a self-signed certificate, or one issued by a certification authority. If you do not wish to use a self-signed certificate, you must obtain a properly issued certificate before setting up the Print Server. The certificate for the Print Server must be created as follows:

- Common Name (CN) must be set to: <print server computer name>.<domain name>
- Certificate Issued to: <print server computer name>.<domain name>
- Cryptographic service provider: Microsoft RSA SChannel
- Key Size: 2048 bits (or higher) using a SHA-256 hash.
- Available to be imported in .pfx format. The password must be available in order to be used.

During the Print Server setup, you will be prompted with the option to either import your certificate (and enter the password) for this server, or to generate a self-signed certificate.

Please note: Client Certificates are not supported.

### 1.6 HP AC Prerequisites Steps Needed:

The following prerequisites are required to be in place before starting the Print Server setup:

- 1. HP AC Setup on a server.
  - a. Make note of the "Full computer name of the HP AC server (Computer name and domain name or "Fully Qualified" computer name). You will need this during Print Server setup.
- 2. Utilize a "Shared" print queue for HP AC.
  - a. Each instance of the HP JetAdvantage Print Server is limited to only support a single HP AC print queue using an "HP AC Secure Pull Print" port.
  - b. Make note of the shared print queue name. You will need that during Print Server setup.

c. Make note of the port name as it is required during Print Server setup.

The below screen shows an example if the System Settings of an HP AC Server. In this example, the Full Computer name is "EMSDDPPH.ems2.hpitest.com".

Figure 1: Full Computer name is "EMSDDPPH.ems2.hpitest.com"

| <ul> <li>Control Panel Home</li> <li>Control Panel Home</li> <li>Device Manager</li> <li>Windows edition</li> <li>Remote settings</li> <li>Advanced system settings</li> <li>System</li> <li>Processor:</li> <li>Intel(R) Xeon(R) CPU E5-2640 v3 @ 2.60GHz</li> <li>System type:</li> <li>64-bit Operating System, x64-based processor</li> <li>Pen and Touch:</li> <li>No Pen or Touch Input is available for this Display</li> <li>Computer name;</li> <li>EMSDDPPH</li> <li>Computer name;</li> <li>EMSDDPPH</li> <li>Computer name;</li> <li>EMSDDPPH.ems2.hpitest.com</li> </ul>                                                                                                    | 19                         | Sy                                                                                 | stem                                          | _ <b>_</b> X                                                                                                    |  |  |  |
|----------------------------------------------------------------------------------------------------|----------------------------|------------------------------------------------------------------------------------|-----------------------------------------------|----------------------------------------------------------------------------------------------------|--|--|--|
| Control Panel Home<br>View basic information about your computer<br>Processor:<br>Installed memory (RAM):<br>System View basic information about your computer<br>View basic information about your computer<br>Windows edition<br>Windows Server 2012 R2 Standard<br>© 2013 Microsoft Corporation. All rights<br>reserved.<br>System<br>Processor:<br>Intel(R) Xeon(R) CPU E5-2640 v3 @ 2.60GHz 2.60 GHz<br>Installed memory (RAM):<br>System type:<br>64-bit Operating System, x64-based processor<br>Pen and Touch:<br>No Pen or Touch Input is available for this Display<br>Computer name, domain, and workgroup settings<br>Computer name:<br>EMSDDPPH<br>Full computer name:<br>EMSDDPPH.ems2.hpitest.com | 🕞 🏐 🕤 🕇 🕎 🕨 Control Pa     | nel 🕨 All Control Panel Items 🕨                                                    | System v C Search Cont                        | trol Panel 🔎                                                                                                    |  |  |  |
| <ul> <li>Bevice Manager</li> <li>Windows edition</li> <li>Windows Server 2012 R2 Standard</li> <li>2013 Microsoft Corporation. All rights</li> <li>System</li> <li>Processor:</li> <li>Intel(R) Xeon(R) CPU E5-2640 v3 @ 2.60GHz</li> <li>2.60 GHz</li> <li>Installed memory (RAM):</li> <li>8.00 GB</li> <li>System type:</li> <li>64-bit Operating System, x64-based processor</li> <li>Pen and Touch:</li> <li>No Pen or Touch Input is available for this Display</li> <li>Computer name, domain, and workgroup settings</li> <li>Computer name:</li> <li>EMSDDPPH</li> <li>Change settings</li> </ul>                                                                                                    | Control Panel Home         | View basic information                                                             | about your computer                           | 0                                                                                                    |  |  |  |
| <ul> <li>Remote settings</li> <li>Advanced system settings</li> <li>Windows Server 2012 R2 Standard</li> <li>2013 Microsoft Corporation. All rights reserved.</li> <li>System</li> <li>Processor:</li> <li>Intel(R) Xeon(R) CPU E5-2640 v3 @ 2.60GHz 2.60 GHz</li> <li>Installed memory (RAM):</li> <li>8.00 GB</li> <li>System type:</li> <li>64-bit Operating System, x64-based processor</li> <li>Pen and Touch:</li> <li>No Pen or Touch Input is available for this Display</li> <li>Computer name, domain, and workgroup settings</li> <li>Computer name:</li> <li>EMSDDPPH</li> <li>Change settings</li> </ul>                                                                                            | 🛞 Device Manager           | Windows edition                                                                    |                                               |                                                                                                    |  |  |  |
| Advanced system settings © 2013 Microsoft Corporation. All rights reserved. System Processor: Intel(R) Xeon(R) CPU E5-2640 v3 @ 2.60GHz 2.60 GHz Installed memory (RAM): 8.00 GB System type: 64-bit Operating System, x64-based processor Pen and Touch: No Pen or Touch Input is available for this Display Computer name, domain, and workgroup settings Computer name: EMSDDPPH Full computer name: EMSDDPPH.ems2.hpitest.com                                                                                                    | 🛞 Remote settings          | Windows Server 2012 R2 St                                                          | andard                                        |                                                                                                    |  |  |  |
| System       Processor:       Intel(R) Xeon(R) CPU E5-2640 v3 @ 2.60GHz       2.60 GHz         Installed memory (RAM):       8.00 GB         System type:       64-bit Operating System, x64-based processor         Pen and Touch:       No Pen or Touch Input is available for this Display         Computer name, domain, and workgroup settings         Computer name:       EMSDDPPH         Full computer name:       EMSDDPPH.ems2.hpitest.com                                                                                                    | 🚱 Advanced system settings | Advanced system settings © 2013 Microsoft Corporation. All rights Window reserved. |                                               |                                                                                                    |  |  |  |
| Processor:       Intel(R) Xeon(R) CPU E5-2640 v3 @ 2.60GHz       2.60 GHz         Installed memory (RAM):       8.00 GB         System type:       64-bit Operating System, x64-based processor         Pen and Touch:       No Pen or Touch Input is available for this Display         Computer name, domain, and workgroup settings       Computer name:         EMSDDPPH       Change settings         Full computer name:       EMSDDPPH.ems2.hpitest.com                                                                                                    |                            | System                                                                             |                                               |                                                                                                    |  |  |  |
| Installed memory (RAM): 8.00 GB<br>System type: 64-bit Operating System, x64-based processor<br>Pen and Touch: No Pen or Touch Input is available for this Display<br>Computer name, domain, and workgroup settings<br>Computer name: EMSDDPPH @Change settings<br>Full computer name: EMSDDPPH.ems2.hpitest.com                                                                                                    |                            | Processor:                                                                         | Intel(R) Xeon(R) CPU E5-2640 v3 @ 2.60GHz 2.6 | 50 GHz                                                                                                    |  |  |  |
| System type: 64-bit Operating System, x64-based processor<br>Pen and Touch: No Pen or Touch Input is available for this Display<br>Computer name, domain, and workgroup settings<br>Computer name: EMSDDPPH @Change settings<br>Full computer name: EMSDDPPH.ems2.hpitest.com                                                                                                    |                            | Installed memory (RAM):                                                            | 8.00 GB                                       |                                                                                                    |  |  |  |
| Pen and Touch: No Pen or Touch Input is available for this Display Computer name, domain, and workgroup settings Computer name: EMSDDPPH Full computer name: EMSDDPPH.ems2.hpitest.com                                                                                                    |                            | System type:                                                                       | 64-bit Operating System, x64-based processor  |                                                                                                    |  |  |  |
| Computer name, domain, and workgroup settings<br>Computer name: EMSDDPPH @Change settings<br>Full computer name: EMSDDPPH.ems2.hpitest.com                                                                                                    |                            | No Pen or Touch Input is available for this Displ                                  | lay                                           |                                                                                                    |  |  |  |
| Computer name: EMSDDPPH @Change settings Full computer name: EMSDDPPH.ems2.hpitest.com                                                                                                    |                            | Computer name, domain, and workgroup settings                                      |                                               |                                                                                                    |  |  |  |
| Full computer name: EMSDDPPH.ems2.hpitest.com                                                                                                    |                            | Computer name:                                                                     | EMSDDPPH                                      | Change settings                                                                                                    |  |  |  |
|                                                                                                    |                            | Full computer name:                                                                | EMSDDPPH.ems2.hpitest.com                     |                                                                                                    |  |  |  |
| Computer description:                                                                                                    |                            | Computer description:                                                              |                                               |                                                                                                    |  |  |  |
| Domain: ems2.hpitest.com                                                                                                    |                            | Domain:                                                                            | ems2.hpitest.com                              |                                                                                                    |  |  |  |
| Windows activation                                                                                                    |                            | Windows activation                                                                 |                                               |                                                                                                    |  |  |  |
| Windows is activated Read the Microsoft Software License Terms                                                                                                    | 126                        | Windows is activated Rea                                                           | d the Microsoft Software License Terms        |                                                                                                    |  |  |  |
| See also Product ID: 00252-00110-75703-AA047 Change product key                                                                                                    | See also                   | Product ID: 00252-00110-7                                                          | 75703-AA047                                   | Change product key                                                                                                    |  |  |  |
| Action Center                                                                                                    | Action Center              |                                                                                    |                                               | Contraction of the second of the second of t |  |  |  |
| Windows Update                                                                                                    | Windows Update             |                                                                                    |                                               |                                                                                                    |  |  |  |

The below screen shows an HP AC print queue (on the HP AC server), including its "Share name" (HPAC PPS).

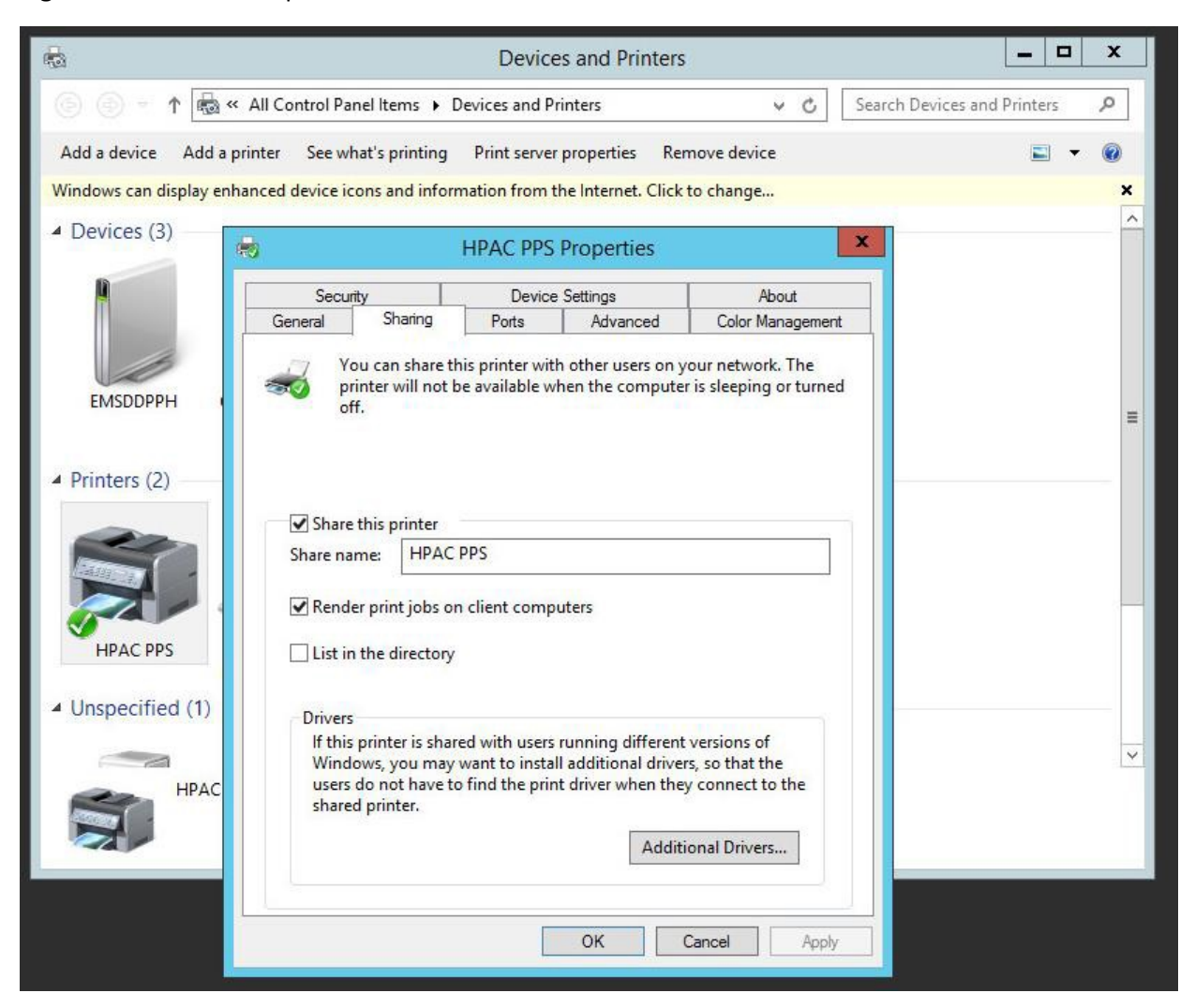

#### Figure 2: HP AC PPS Properties

The below screen shows the port name for the HP AC print queue (hpac15\_ent).

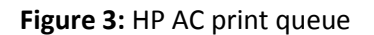

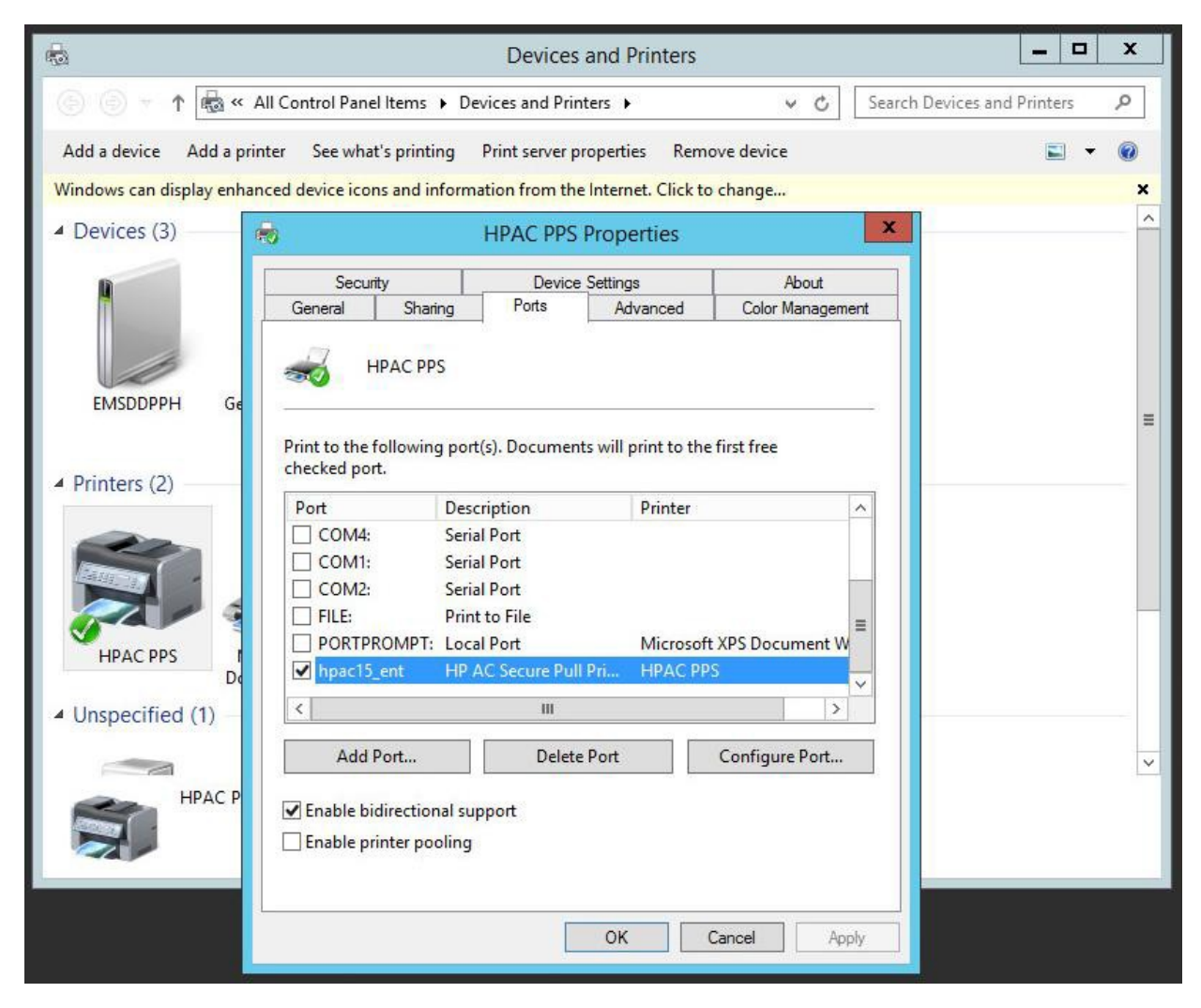

3. Select the "PJL parsing" option in the Settings section of HP Access Control. The below screens show where to find this selection.

|                                                                                   | 62                                                                          |                                            | ? x                                       |
|-----------------------------------------------------------------------------------|-----------------------------------------------------------------------------|--------------------------------------------|-------------------------------------------|
| HPAC SPP<br>Enterprise                                                            |                                                                             | Device<br>Analysis                         | Job<br>accounting                         |
| Secure Pull Print Enterprise                                                      | Intelligent Print<br>Management                                             | Scan and analysis of<br>network devices    | Job accounting, database<br>manager       |
| IRM<br>Intelligent Rights<br>Management, Ad<br>Authenticator, User List<br>Editor | View/manage applications<br>settings including IIS server<br>and SQL server | Devices Device installation/ configuration | Print server<br>Print queue configuration |
| Server<br>Information<br>Show memory usage and<br>installed applications          | License<br>View/manage licenses                                             |                                            |                                           |

### Figure 4: HP AC Settings

#### Figure 5: PJL parsing option

| File Database tools                                         |                                  |          |       |       |              |     |       |         |  |
|-------------------------------------------------------------|----------------------------------|----------|-------|-------|--------------|-----|-------|---------|--|
| SPP Enterprise Da                                           | tabase Device Ei                 | mail IIS | Alias | Agent | Print server | IPM | Login | License |  |
| TCP/IP API                                                  | Port 5501                        |          |       |       |              |     |       |         |  |
| TCP/IP QUEUE                                                | Port 5500                        |          |       |       |              |     |       |         |  |
| TCP/IP LPD                                                  | Port 515                         |          |       |       |              |     |       |         |  |
| TCP/IP IPP                                                  | oort 631                         | 1        |       |       |              |     |       |         |  |
|                                                             | Subsection Use device IP address |          |       |       |              |     |       |         |  |
|                                                             | Show local and remote            | obs      |       |       |              |     |       |         |  |
|                                                             | Display all jobs                 |          |       |       |              |     |       |         |  |
|                                                             | QR code                          |          |       |       |              |     |       |         |  |
| (                                                           | PJL parsing                      |          |       |       |              |     |       |         |  |
|                                                             | Encryption at rest               |          |       |       |              |     |       |         |  |
|                                                             |                                  |          |       |       |              |     |       |         |  |
| Client passo                                                | ode                              |          |       |       |              |     |       |         |  |
| Client encryption<br>3/16/2016 4:58:34 PM - Save successful | key                              |          |       |       |              |     |       |         |  |
|                                                             |                                  |          |       |       |              |     |       |         |  |

# 2. HP JetAdvantage Connect Print Server Setup

- 1. Run the Installer to perform the initial setup steps.
  - Installer name: HP\_JAC\_PrintServerInstall.exe
  - The opening screen of the installer displays.

#### Figure 6: Installer screen

| 岁 HP JetAdvar                                                                                                    | 😸 HP JetAdvantage Connect Print Server Setup 🔄 🗖 🔽 |           |  |  |  |  |  |
|----------------------------------------------------------------------------------------------------|----------------------------------------------------|-----------|--|--|--|--|--|
| HP JetAdvantage Connect Print<br>Server                                                                                                    |                                                    |           |  |  |  |  |  |
| End-User License Agreement                                                                                                    |                                                    |           |  |  |  |  |  |
| READ CAREFULLY                                                                                                    | READ CAREFULLY BEFORE USING THIS EQUIPMENT         |           |  |  |  |  |  |
| This End-User license Agreement ("EULA") is a legal agreement<br>between (a) you (either an individual or a single entity) and (b) HP<br>Inc. ("HP") that governs your use of any Software Product, installed<br>on or made available by HP for use with your HP product ("HP |                                                    |           |  |  |  |  |  |
| Product"), that is not otherwise subject to a separate license                                                                                                    |                                                    |           |  |  |  |  |  |
| ✓ Install Bonjour discovery package(Recommended)<br>Version 2.0.225.0 □ I agree to the license terms and conditions                                                                                                    |                                                    |           |  |  |  |  |  |
|                                                                                                    | Inst                                               | all Close |  |  |  |  |  |

- By default, the installer will install the Bonjour discovery service from Apple. It is strongly
  recommended that you install Bonjour. If the Bonjour discovery service is not installed,
  the HP JetAdvantage Connect Print Server will not be discoverable on the local subnet.
  Do not uncheck this selection unless you are certain that Bonjour discovery will not be
  needed for your configuration.
- 3. When Bonjour is installed, you must agree to the Bonjour End User License Agreement in order to proceed.

4. During the installation process, you will be prompted with the following screen:

| 🕼 нр                          | JetAdvantage Connect Print Server                                                                                                |                                                                                            |
|-------------------------------|----------------------------------------------------------------------------------------------------|--------------------------------------------------------------------------------------------|
| P JetAdv                      | vantage Connect Print Server Setti                                                                                               | ings                                                                                       |
| Select a c<br>Encryp<br>Choos | certificate for encrypted communication<br>oted communications require a certifica<br>ie an existing certificate or specify to c | ons<br>ate for securing information exchanged.<br>reate and use a Self-signed certificate. |
| ۲                             | Use existing certificate (HP recon<br>Select Certificate                                                                         | nmends using a certificate issued by a certificate authority)                              |
| 0                             | Enter Password<br>Create Self-Signed Certificate                                                                                 |                                                                                            |
|                               | Create Password                                                                                                    |                                                                                            |
| Enter clie                    | ent visible server name:                                                                                                    | hp-ac                                                                                      |
| Enter HP                      | AC server name:                                                                                                    |                                                                                            |
| Enter HP                      | AC print queue name:                                                                                                    |                                                                                            |
| Enter HP                      | AC port name:                                                                                                    |                                                                                            |
|                               |                                                                                                    |                                                                                            |
|                               |                                                                                                    |                                                                                            |

- 5. Enter the following information:
  - If you have a Server Certificate (in PFX format) for the Print Server, enter the path to the certificate, and type in the password for the certificate.
  - If you do not have a Server Certificate for the Print Server, select "Create Self-signed certificate", and enter a password for the certificate.
  - Make the appropriate entries in the text entries for the following fields:
    - i. Client visible server name (this is what will be displayed to mobile users in their print dialog)

ired

- ii. HPAC server name (this is the "fully qualified server name" where HP AC is installed, as noted above)
- iii. HPAC print queue name (this is the "shared print queue name" as noted above)
- iv. HPAC printer port name (as noted above)

• After the screen shows all the settings have been entered, click "Continue".

#### Figure 8: Settings entered

| 🧄 н                       | IP JetAdvantage Connect Print Server                                                                                                    |                                                                            |        |  |  |
|---------------------------|----------------------------------------------------------------------------------------------------|----------------------------------------------------------------------------|--------|--|--|
| HP JetAc                  | dvantage Connect Print Server Settings                                                                                                    |                                                                            |        |  |  |
| Select a<br>Encry<br>Choo | a certificate for encrypted communications<br>ypted communications require a certificate f<br>ose an existing certificate or specify to create | or securing information exchanged.<br>e and use a Self-signed certificate. |        |  |  |
| 0                         | Use existing certificate (HP recomme<br>Select Certificate                                                                                     | ends using a certificate issued by a certificate authority)                |        |  |  |
| ۲                         | Enter Password<br>Create Self-Signed Certificate<br>Create Password                                                                            |                                                                            |        |  |  |
| Enter c                   | lient visible server name:                                                                                                    | hp-ac-PullPrint                                                            | *      |  |  |
| Enter H                   | IPAC server name:                                                                                                    | EMSDDPPH.ems2.hpitest.com<br>HPAC PPS                                      |        |  |  |
| Enter H                   | IPAC print queue name:                                                                                                    |                                                                            |        |  |  |
| Enter H                   | IPAC port name:                                                                                                    | hpac15_ent                                                                 | *      |  |  |
|                           |                                                                                                    | *re-<br>Contin                                                             | quired |  |  |

6. When the Installer indicates "Installation Successfully Completed", select "Close".

The following is for informational purposes only:

After install, the following locations are used by the Print Server:

a. mDNS Service is installed at:

C:\Program Files (x86)\Hewlett-Packard\HpJetAdvantageConnect

b. IPP Handler is installed at:

C:\inetpub\wwwroot\HpJetAdvantageConnect

c. Configuration File is located at:

C:\ProgramData\Hewlett-Packard\Hp JetAdvantage Connect\conf

d. Log files:

i. Installer Log:

C:\Users\< user name >\AppData\Local\Temp

ii. mDNS Service & IPP Handler logs:

C:\ProgramData\Hewlett-Packard\Hp JetAdvantage Connect\logs

iii. IIS logs:

C:\inetpub\logs

e. You can verify that the mDNS You can verify that the mDNS Responder (named "HP JetAdvantage Connect mDNS Service") is running by opening the Windows Services console:

#### Figure 9: Windows Services console

| 0,               |                                        | Services                                    |              |         | D X      |
|------------------|----------------------------------------|---------------------------------------------|--------------|---------|----------|
| File Action View | Help                                   |                                             |              |         |          |
| (= =) 📰 🙆 🖻      |                                        |                                             |              |         |          |
| Services (Local) | O Services (Local)                     | E.                                          |              |         |          |
|                  | Select an item to view its description | Name                                        | Description  | Status  | Startu ^ |
|                  |                                        | DHCP Client                                 | Registers an | Running | Auton    |
|                  |                                        | Diagnostic Policy Service                   | The Diagno   | Running | Auton    |
|                  |                                        | Diagnostic Service Host                     | The Diagno   | -       | Manu     |
|                  |                                        | Canal Diagnostic System Host                | The Diagno   |         | Manu     |
|                  |                                        | Q Diagnostics Tracking Service              | The Diagno   | Running | Auton =  |
|                  |                                        | Client Distributed Link Tracking Client     | Maintains li | Running | Auton    |
|                  |                                        | Distributed Transaction Coordinator         | Coordinates  | Running | Auton    |
|                  |                                        | 🔍 DNS Client                                | The DNS Cli  | Running | Auton    |
|                  |                                        | Encrypting File System (EFS)                | Provides th  |         | Manu     |
|                  |                                        | Extensible Authentication Protocol          | The Extensi  |         | Manu     |
|                  |                                        | Sunction Discovery Provider Host            | The FDPHO    |         | Manu     |
|                  |                                        | Sunction Discovery Resource Publication     | Publishes th |         | Manu     |
|                  |                                        | 🔍 Group Policy Client                       | The service  | Running | Auton    |
|                  |                                        | 🛸 Health Key and Certificate Management     | Provides X.5 |         | Manu     |
|                  |                                        | AP JetAdvantage Connect mDNS Service        | HP JetAdva   | Running | Auton    |
|                  |                                        | 🔍 Human Interface Device Service            | Activates an |         | Manu     |
|                  |                                        | 端 Hyper-V Data Exchange Service             | Provides a   |         | Manu     |
|                  |                                        | 🔍 Hyper-V Guest Service Interface           | Provides an  |         | Manu     |
|                  |                                        | 端 Hyper-V Guest Shutdown Service            | Provides a   |         | Manu     |
|                  |                                        | Hyper-V Heartbeat Service                   | Monitors th  |         | Manu     |
|                  |                                        | 🖓 Hyper-V Remote Desktop Virtualization Ser | Provides a p |         | Manu 🗸   |
|                  | 2                                      | <                                           |              |         | >        |
|                  | Extended Standard                      |                                             |              |         |          |
|                  | and a second                           |                                             |              | 1       |          |
|                  |                                        |                                             |              |         |          |

Note that the "HP JetAdvantage Connect mDNS Service" is shown in the Services console as "Running".

- f. You can verify that IPP Handler is running within IIS as follows:
  - Open a web browser, and navigate to: <a href="http://localhost/">http://localhost/</a>

Figure 10: Verify IPP Handler

| (く) (会) Mttp://localhost/ の・C (会 HP JetAdvantage Connect × (命 🛠 🔅 |
|-------------------------------------------------------------------|
| HP JetAdvantage Connect Print Server                              |
|                                                                   |

• Open IIS, and verify that the a "site" with the server name is running:

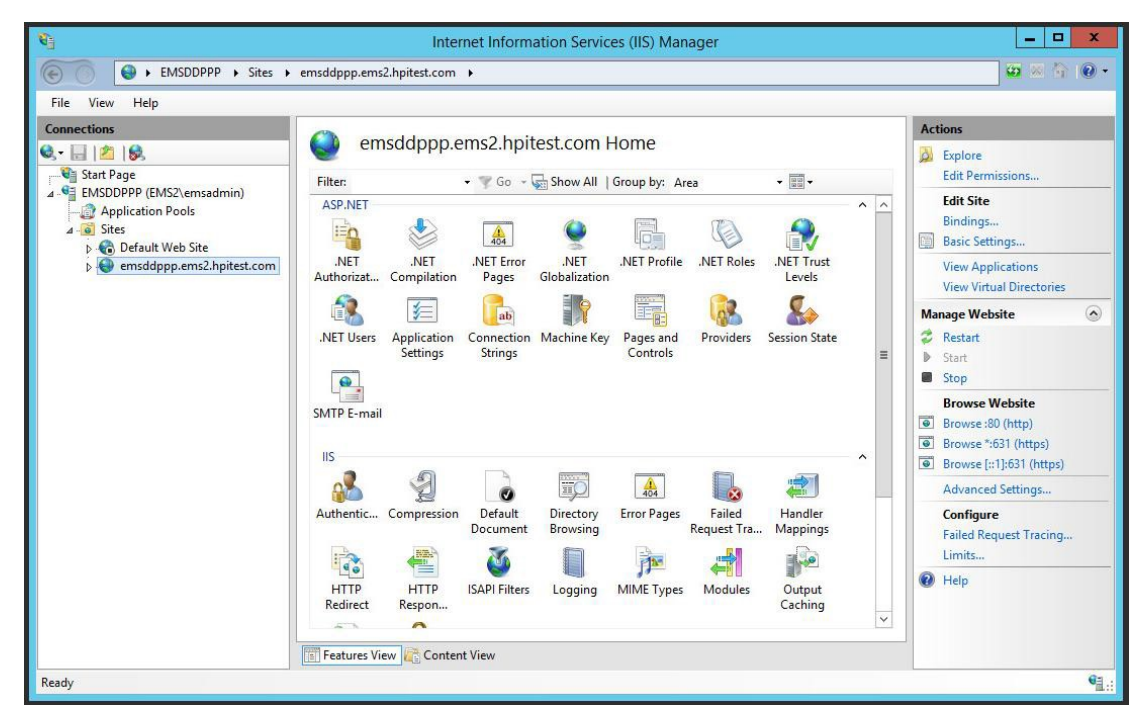

# 3. Validate the HP JetAdvantage Connect Print Server Setup

The following steps will validate the operation of the Print Server, and are only provided for reference and for troubleshooting purposes.

- 1) Verify installation using iPhone
  - a. Join iPhone to same network as HP JetAdvantage Connect Print Server is running
  - b. Choose to print a .pdf file
  - c. Choose "Select Printer"
  - d. Verify hp-ac (with your custom text) appears in the printer list

#### Figure 11: Printer Options

| ••••• AT&T 🗢 2:49 PM 🖇                     |                       | ∦ 63% 💷∙     |
|--------------------------------------------|-----------------------|--------------|
| Printer Options                            | Printer               |              |
| <b>hp-ac-PullPrir</b><br>HP JetAdvantage C | n <b>t</b><br>Connect | <b>■</b> (i) |
| hp-color-laser                             | jet-cp5520-           | series (i)   |
| hp-laserjet-60                             | )0-m603               | í            |
| hp-laserjet-pr                             | o-m706n               | í            |
| HP Color Lase                              | rJet MFP M5           | 77 [24 🗎 🚺   |
| HP LaserJet P                              | ro MFP M43            | ōnw (77E 🚺   |
|                                            |                       |              |
|                                            |                       |              |
|                                            |                       |              |
|                                            |                       |              |
|                                            |                       |              |
|                                            |                       |              |
|                                            |                       |              |

- 2) Verify installation using Mac OSX
  - a. Add "Airprint Printer"
  - b. Print to server
- 3.1 Common server setup failure cases (and the possible reason why).
- 1) Unable to connect (firewall not turned off).
- 2) Repeated incorrect username / password (incorrect HPAC entries made during install). Action: Edit the configuration file as indicated below.
- 3) Server certificate not trusted (incorrect or invalid certificate installed, incorrectly named certificate).
- 4) Unable to establish a secure connection to host. (Incorrect certificate installed, incorrectly named certificate, or installed at the wrong location).

### 3.2 Configuration changes

Several configuration items can be changed after installing the HP JetAdvantage Connect Print Server. This is done by editing an XML configuration file on the server. This file can be edited using any text editor. Care must be taken when editing this file, as it is possible to modify the file in such a way that it will be unreadable, which may cause the Print Server to fail.

#### Configuration file:

jac.printserver.settings.xml

#### Configuration file location:

C:\ProgramData\Hewlett-Packard\HP JetAdvantage Connect\conf\

Only the values of certain configuration items can be changed. Changing the value for a particular configuration item is done by modifying the text within quotes for that item.

After installation, the configuration items listed below can be modified to have different values:

| 1. | Client visible server name:        | product="hp-ac-PullPrint"                |
|----|------------------------------------|------------------------------------------|
| 2. | Client visible server description: | note="HP JetAdvantage Connect"           |
| 3. | HPAC server name:                  | hpacInstance="EMSDDPPH.ems2.hpitest.com" |
| 4. | HPAC print queue name:             | hpacQueueName="HPAC PPS"                 |
| 5. | HPAC port name:                    | hpacPortName="hpac15_ent"                |
|    |                                    |                                          |

Do not change the names of any configuration items.

Do not change the values of any configuration items except for the items listed above.

### Restart mDNS Responder and IPP Handler

After editing and saving the configuration file, you must do the following:

- 1. Restart the mDNS Responder from the Windows Services console.
  - a. Open the Windows Services console
  - b. Click on the service named "HP JetAdvantage Connect mDNS Service"
  - c. Click the "Restart the service" link.
- 2. Restart the IPP Handler "site" in IIS.
  - a. Open IIS
  - b. Select the "Site" that corresponds to the mPrint Server
  - c. Click "Restart"
  - d. See screen shot below for reference.

#### Figure 12: IIS Manager

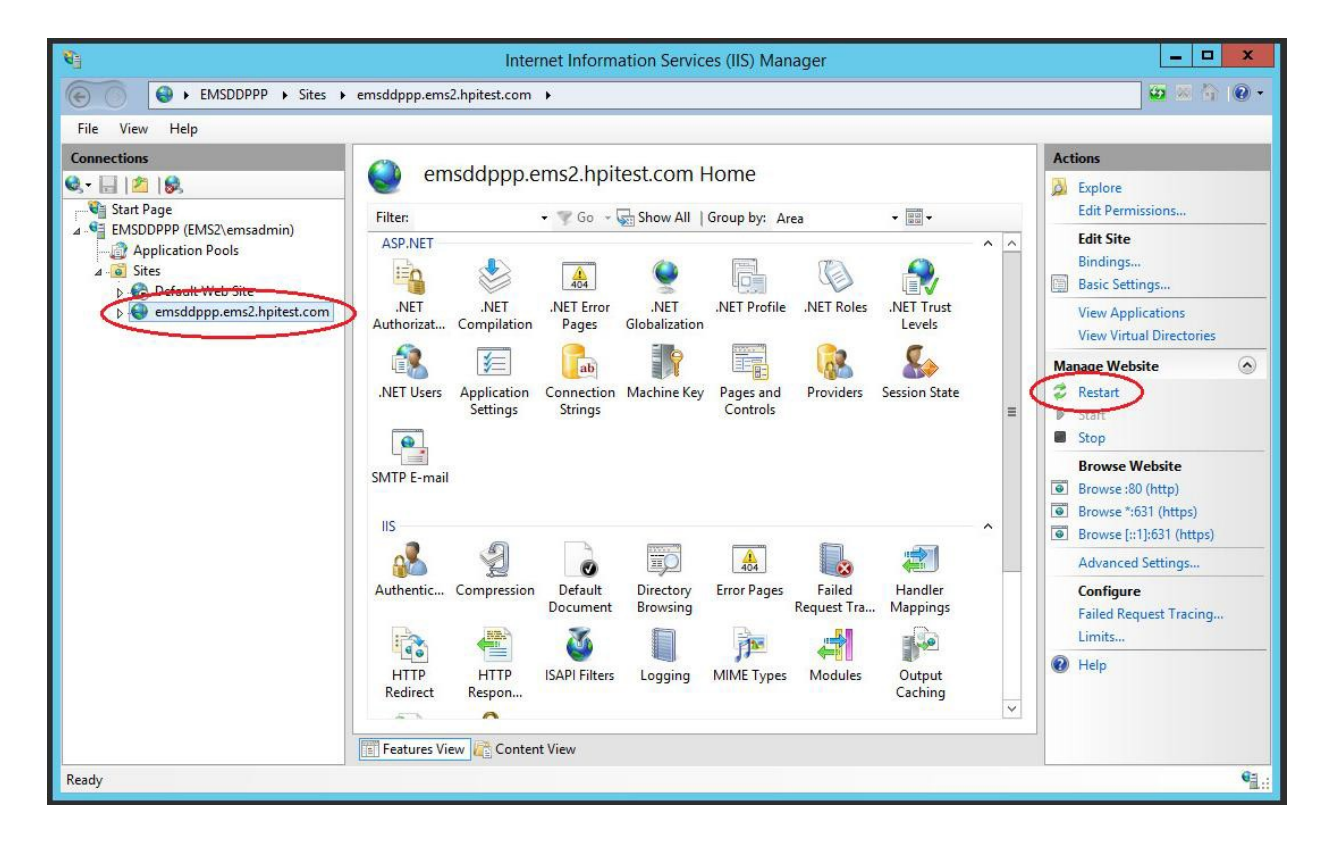

# 4. Pull-Printing to HP AC from an iOS Device

- 1) You must be a domain user on the domain where HP AC is installed (or have access to a user's username and password).
- 2) Connect the iOS device to the network via a wireless access point, or using a supported VPN.
- 3) Select a file to print.
- 4) Select the "hp-ac-..." in the list of printers.
- 5) Select Print.
- 6) You will be prompted to enter a user name and password.
- 7) Enter the username and password.
- 8) If your username and/or password are not valid, you will be re-prompted to enter them again.
- 9) If your username and password are valid, they will be saved on the iOS device forever, until the device is reset. You will not ever need to enter them again.
- 10) Go to the HP AC enabled printer, and select "HP AC Secure Pull Print Print your documents". Enter your username and password (or swipe your badge on the card reader if they have been setup on the printer).
- 11) Select your job to print.

Note: You can also verify that the iOS printed to HP AC by using the "HP AC Configuration Utility" on the HP AC server. Select the *HPAC SPP Enterprise* button, and you can view all the jobs available for printing.

# 5. Enabling Print Policy using HP AC rules.

Print Policies can be setup using rules in Intelligent Print Management within HP AC. The policies that can be set are as follows:

- All print jobs will be printed using both sides of the paper (Duplex printing).
- All print jobs will be printed in Black-and-White.
- All print jobs will be printed using both sides of the paper and in Black-and-White.
- 1) Create Rules with the Intelligent Print Management section of HP AC. Rules can reference either color or duplex functionality.
- 2) Edit the file: C:\inetpub\wwwroot\HpJetAdvantageConnect\web.config
- 3) Change the value of the "Policy" element to "true" as follows:

```
<add key="Policy" value="true"/>
```

- 4) Restart both:
  - The website (that is running in IIS)
  - The mDNS Service (from the Services Manager)

(See <u>Restart mDNS Responder and IPP Handler</u> for details on restarting the mDNS Responder and the IPP Handler site.)

# 6. Enabling Print Policy using XML File entries.

Print Policies can be setup using rules in Intelligent Print Management within HP AC. The policies that can be set are as follows:

- All print jobs will be printed using both sides of the paper (Duplex printing).
- All print jobs will be printed in Black-and-White.
- All print jobs will be printed using both sides of the paper and in Black-and-White.

#### 1) Edit the file:

C:\ProgramData\Hewlett-Packard\HP JetAdvantage Connect\conf\jac.printserver.settings.xml

2) Change the following entries to correspond to the desired policy settings:

```
<Grayscale>0</Grayscale>
<!-- A Value of 1 = All print jobs be forced to print in Grayscale; color is
disabled.
-->
<Duplex>0</Duplex>
<!-- A Value of 1 = All print jobs be forced to be printed two-sided; simplex is
turned off. -->
```

- 3) Edit the file: C:\inetpub\wwwroot\HpJetAdvantageConnect\web.config
- 4) Change the value of the "Policy" element to "true" as follows:

```
<add key="Policy" value="true"/>
```

- 5) Restart both of the following:
  - Restart the mDNS Responder from the Windows Services console.
  - Restart the IPP Handler "site" in IIS.

(See <u>Restart mDNS Responder and IPP Handler</u> for details on restarting the mDNS Responder and the IPP Handler site.)

# 7. Upgrading the HP JetAdvantage Connect Print Server software

After installing one version of the HP JetAdvantage Connect Print Server, it is a simple process to upgrade to a newer version.

- 1. Run the new installer. Leave all selections as default, accept all agreements when prompted.
- 2. Observe that the settings entered from the previous install are pre-populated on the Server Settings screen.

| IP JetAdvantage Connect Print Server                                                                                                    |                                                                                            |   |
|----------------------------------------------------------------------------------------------------|--------------------------------------------------------------------------------------------|---|
| HP JetAdvantage Connect Print Server Setti                                                                                                    | ings                                                                                       |   |
| Select a certificate for encrypted communication<br>Encrypted communications require a certific<br>Choose an existing certificate or specify to c | ons<br>ate for securing information exchanged.<br>reate and use a Self-signed certificate. |   |
| Use existing certificate (HP recon Select Certificate Enter Password                                                                              | nmends using a certificate issued by a certificate authority)                              |   |
| <ul> <li>Use the existing Self-Signed Cert</li> <li>Create Self-Signed Certificate</li> <li>Create Password</li> </ul>                            | ificate                                                                                    |   |
| Enter client visible server name:                                                                                                    | hp-ac -PullPrint                                                                           | * |
| Enter HPAC server name:                                                                                                    | EMSDDPPH.ems2.hpitest.com                                                                  | * |
| Enter HPAC print queue name:                                                                                                    | HPAC PPS                                                                                   | * |
| Enter HPAC port name:                                                                                                    | hpac15_ent                                                                                 | * |
|                                                                                                    | Continue                                                                                   |   |

- 3. Choose the appropriate certificate selection. Note that if a Self-Signed certificate was created previously, that certificate can be selected again.
- 4. Click "Continue"
- 5. When the installation is complete, click "Close".

The upgrade is complete.

# 8. Uninstalling the HP JetAdvantage Connect Print Server software

1. From the Windows Services console, stop the Bonjour Service.

| <u>0</u>              |                                                         | Services                    |               |         |              |                 | × |  |  |  |
|-----------------------|---------------------------------------------------------|-----------------------------|---------------|---------|--------------|-----------------|---|--|--|--|
| File Action View Help |                                                         |                             |               |         |              |                 |   |  |  |  |
| (+ +) 🖬 🖬 🖸           | ) 🛃 🚺 📷 🕨 🔳 💵 🕨                                         |                             |               |         |              |                 |   |  |  |  |
| Services (Local)      | O Services (Local)                                      |                             |               |         |              |                 |   |  |  |  |
|                       | Boniour Service                                         | Name                        | Description   | Status  | Startup Type | Log On As       |   |  |  |  |
| ¢                     | Stop the service<br>Restart the service<br>Description: | App Readiness               | Gets apps re  |         | Manual       | Local System    |   |  |  |  |
|                       |                                                         | Application Experience      | Processes a   | Running | Manual (Trig | Local System    | ≡ |  |  |  |
|                       |                                                         | Application Host Helper Ser | Provides ad   | Running | Automatic    | Local System    |   |  |  |  |
|                       |                                                         | Application Identity        | Determines    | -       | Manual (Trig | Local Service   |   |  |  |  |
|                       |                                                         | Application Information     | Facilitates t | Running | Manual (Trig | Local System    |   |  |  |  |
|                       | Enables hardware devices and                            | Application Layer Gateway   | Provides su   | 1       | Manual       | Local Service   |   |  |  |  |
|                       | software services to automatically                      | Application Management      | Processes in  |         | Manual       | Local System    |   |  |  |  |
|                       | and advertise their presence                            | AppX Deployment Service (   | Provides inf  |         | Manual       | Local System    |   |  |  |  |
|                       | and devenue men presence.                               | ASP.NET State Service       | Provides su   |         | Manual       | Network Service |   |  |  |  |
|                       |                                                         | Background Intelligent Tran | Transfers fil | Running | Manual       | Local System    |   |  |  |  |
|                       |                                                         | Background Tasks Infrastru  | Windows in    | Running | Automatic    | Local System    |   |  |  |  |
|                       |                                                         | Base Eiltering Engine       | The Base Fil  | Running | Automatic    | Local Service   |   |  |  |  |
|                       |                                                         | Bonjour Service             | Enables har   | Running | Automatic    | Local System    |   |  |  |  |
|                       |                                                         | Certificate Propagation     | Copies user   | Running | Manual       | Local System    |   |  |  |  |
|                       |                                                         | CNG Key Isolation           | The CNG ke    | Running | Manual (Trig | Local System    |   |  |  |  |
|                       |                                                         | COM+ Event System           | Supports Sy   | Running | Automatic    | Local Service   |   |  |  |  |
|                       |                                                         | COM+ System Application     | Manages th    | Running | Manual       | Local System    |   |  |  |  |
|                       |                                                         | Computer Browser            | Maintains a   | -       | Disabled     | Local System    |   |  |  |  |
|                       |                                                         | Credential Manager          | Provides se   |         | Manual       | Local System    |   |  |  |  |
|                       |                                                         | Cryptographic Services      | Provides thr  | Running | Automatic    | Network Service |   |  |  |  |
|                       |                                                         | DCOM Server Process Laun    | The DCOM      | Running | Automatic    | Local System    |   |  |  |  |
|                       |                                                         | Device Association Service  | Enables pair  |         | Manual (Trig | Local System    | ~ |  |  |  |
|                       | Extended Standard                                       |                             |               |         |              | 10              |   |  |  |  |
| -                     |                                                         |                             |               |         |              |                 |   |  |  |  |
| 1                     |                                                         |                             |               |         |              |                 |   |  |  |  |

2. From the Windows Control Panel, select "Programs and Features", Select "HP JetAdvantage Connect Print Server", and click "Uninstall".

| Ē                                                                                    | _ <b>D</b> X                                                                              |                       |              |  |  |  |  |
|--------------------------------------------------------------------------------------|-------------------------------------------------------------------------------------------|-----------------------|--------------|--|--|--|--|
|                                                                                      |                                                                                           |                       |              |  |  |  |  |
| Control Panel Home<br>View installed updates<br>😵 Turn Windows features on or<br>off | Uninstall or change a program<br>To uninstall a program, select it from the list and then | air.                  |              |  |  |  |  |
| Install a program from the                                                           | Organize 🕶 Uninstall Change                                                               |                       |              |  |  |  |  |
| network                                                                              | Name                                                                                      | Publisher             | Installed On |  |  |  |  |
|                                                                                      | HP JetAdvantage Connect Print Server                                                      | HP                    | 6/22/2016    |  |  |  |  |
|                                                                                      | 💷 ipptool for Windows                                                                     | Apple Inc.            | 3/4/2016     |  |  |  |  |
|                                                                                      | WcAfee Agent                                                                              | McAfee, Inc.          | 12/1/2015    |  |  |  |  |
|                                                                                      | 🕅 McAfee VirusScan Enterprise                                                             | McAfee, Inc.          | 3/29/2016    |  |  |  |  |
|                                                                                      | Microsoft Visual C++ 2008 Redistributable - x64 9.0.30                                    | Microsoft Corporation | 8/20/2015    |  |  |  |  |
|                                                                                      | Microsoft Visual C++ 2008 Redistributable - x86 9.0.30                                    | Microsoft Corporation | 8/20/2015    |  |  |  |  |
|                                                                                      | vm VMware Tools                                                                           | VMware, Inc.          | 8/20/2015    |  |  |  |  |
|                                                                                      |                                                                                           |                       |              |  |  |  |  |
|                                                                                      | < III                                                                                     |                       | >            |  |  |  |  |
|                                                                                      | HP Product version: 2.0.225<br>Size: 10.3 MB                                              |                       |              |  |  |  |  |

3. Wait for the uninstall operation to complete.

The uninstall operation is complete.